Google for Education

## Google 認定教育者試験

# お申し込みと バウチャーの ご利用方法

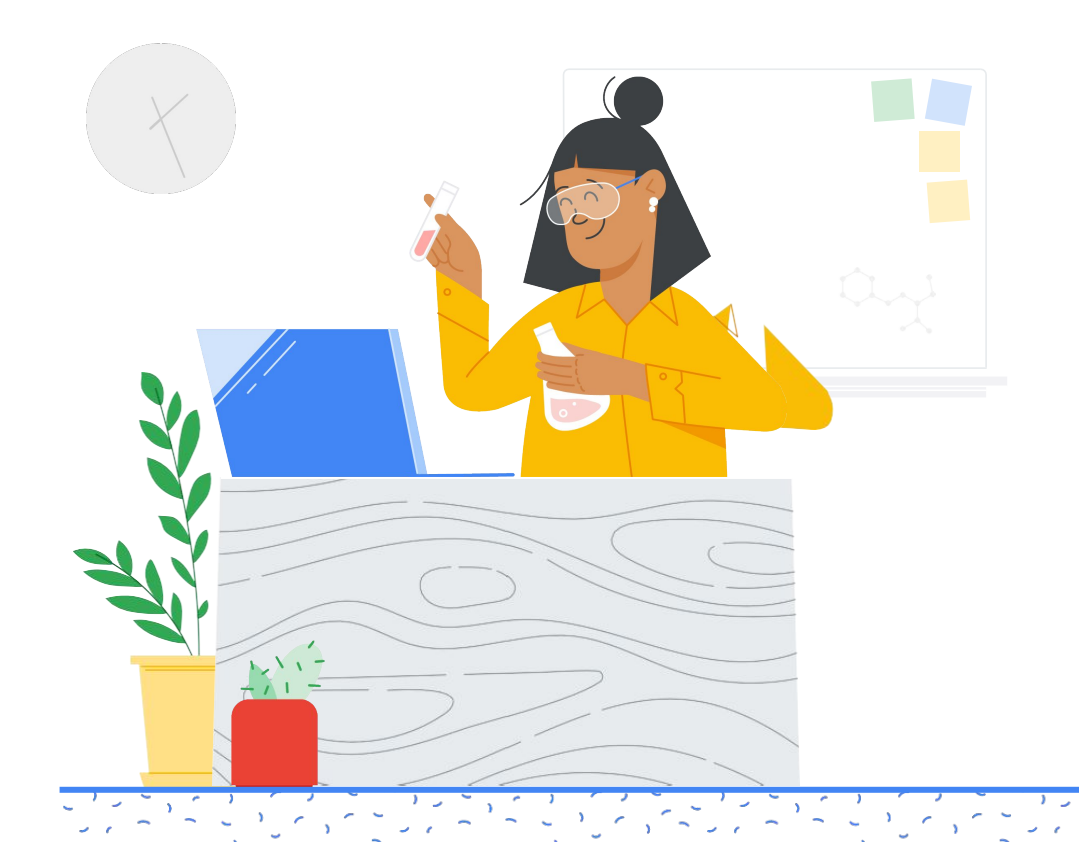

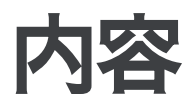

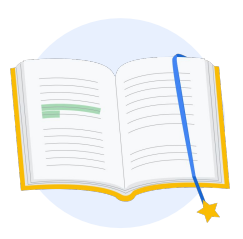

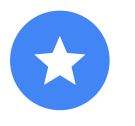

始める前に

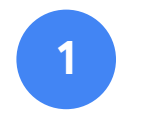

Google アカウン トへのログイン

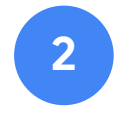

Teacher Center から開始

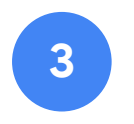

Kryterion アカウントの作成 または使用

| 4     |
|-------|
| 試験の   |
| お申し込み |

**5** お申し込みの

受理

**6** 試験の開始

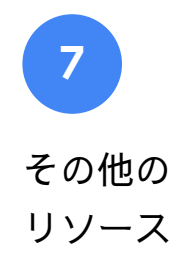

Google 認定教育者試験 2021年9月1日公開

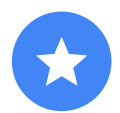

## 始める前に

すでに Kryterion アカウントをお持 ちの場合も、必ず <u>Teacher Center</u> サイトから始めてください。

バウチャーをご利用の場合も、クレジット カードで お支払いの場合も、このドキュメントの手順に沿っ て進めてください。

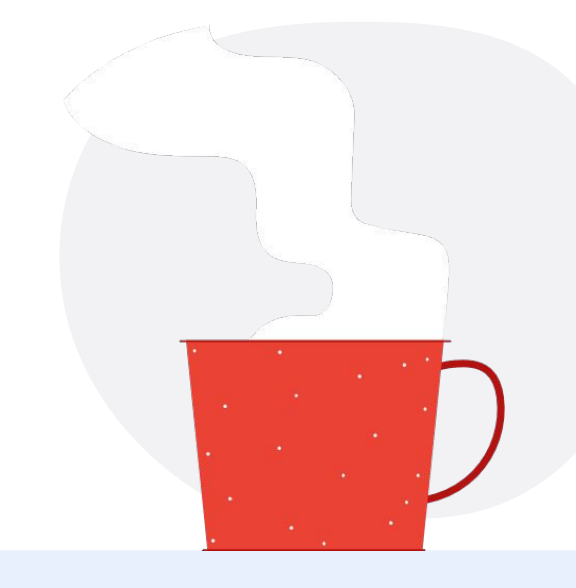

## $\sim$

## お手元に届くメール

試験にお申し込みになると、次の アドレスからメールが届きます。

admin@myeducert.org

donotreply@webassessor.com

#### · ~

試験利用規約

受験の前に利用規約への同意を求め られます。利用規約の内容は、以下 でご確認いただけます。

<u>試験の秘密保持契約(NDA)</u>

試験に関するプライバシー ポリシー

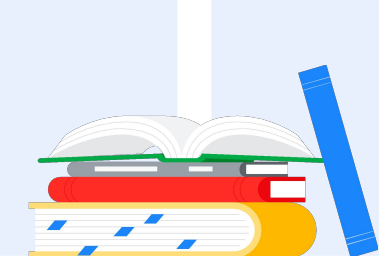

Google 認定教育者試験 2021年9月1日公開

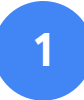

## Google アカウン トへのログイン

試験プロファイルで使用する Google アカウント にログインしていることをご確認ください。こ のアカウントが認定に関連付けられます。

| Sign in                                                                                                    |
|----------------------------------------------------------------------------------------------------|
| to continue to webassessor.com                                                                                                |
| Email or phone                                                                                                    |
|                                                                                                    |
| Forgot email?                                                                                                    |
| To continue, Google will share your name, email address,<br>language preference, and profile picture with<br>webassessor.com. |
| Create account Next                                                                                                    |
|                                                                                                    |
| English (United States) - Help Privacy Terms                                                                                  |

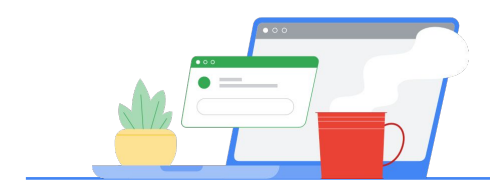

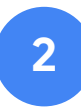

## Teacher Center から開始

<u>Google の Teacher Center</u> から開始します。

| Teacher Center | Teacher Center                      | Certifications 👻 | Programs 👻 | Resources 👻 |
|----------------|-------------------------------------|------------------|------------|-------------|
|                | Grab a front row seat for our globa |                  |            | ine 22-23   |
|                |                                     |                  |            |             |
|                |                                     |                  |            |             |
|                | Learnin                             | g never          | stops.     |             |

## **最適な試験を選択するため**、[認定] プ ルダウン メニューからレベル1または レベル2のページに移動します。

|             |                           | 認定               |            |             |
|-------------|---------------------------|------------------|------------|-------------|
|             | Product Guides 👻          | Certifications 👻 | Programs 👻 | Resources 👻 |
| Grab a fron | t row seat for our global | Overview         |            | ine 22-23   |
|             |                           | Educator Level 1 |            |             |
|             |                           | Educator Level 2 |            |             |

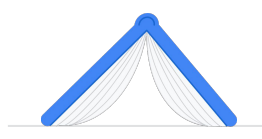

試験ページに移動したら、 青い[登録する]ボタンをクリックします。

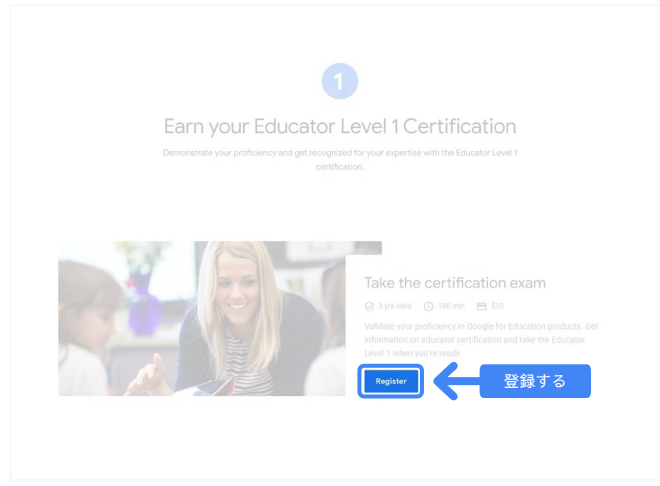

## Google 認定教育者試験の登録ページ

青い [あなたが使う言語を選んでください] ボタンをクリックします。

## Google Certified Educator exam

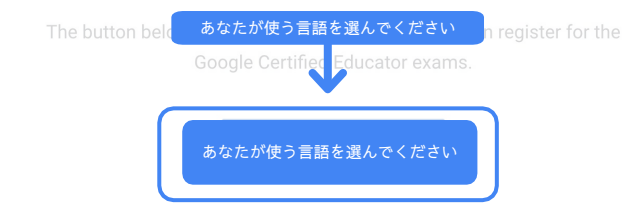

If you are using a Google Workspace for Education account and you aren't able to access link above, then please contact your domain administrator. Alternatively, you can return page while logged into a different Google account.

Google 認定教育者試験 2021年9月1日公開

## 試験で使用する言語の選択

プルダウン メニューをクリックして、使用す る言語を選択します。

[OK] をクリックして続行します。これにより、試験に登録するための Webassessor ページが表示されます。

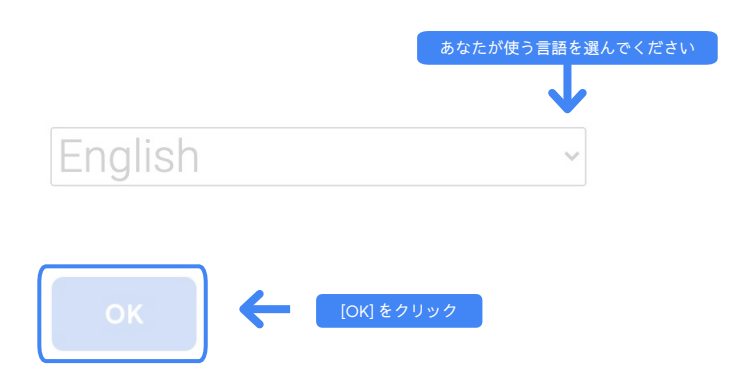

## 登録ページにアクセスできない場合

Google Workspace for Education アカウント を使用していて、ここから登録ページにアクセ スできない場合は、次の2つの選択肢があり ます。

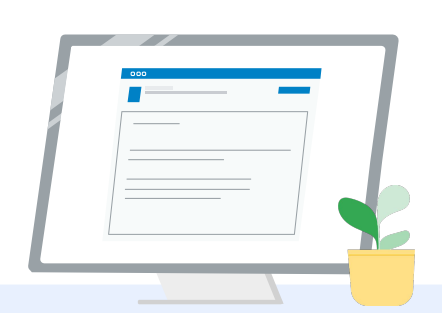

## 選択肢 1

Google Workspace for Education 管理者に連絡して次のことを行い ます。

- ご自身を<u>「成人」(18歳以上)に</u> <u>分類された OU</u>に追加します。
- その成人 OU で<u>個別のコントロー</u> <u>ルがない追加サービスが有効に</u> <u>なっていること</u>を確認します。
- 詳しい手順については、<u>手順解説</u> <u>動画チュートリアル</u>をご確認くだ さい。

選択肢 2

別のアカウントを試します。

 別のアカウント(個人の Gmail アカウントなど)にロ グインして、再度 Teacher Center から開始します。

**別のアカウントをお持ちでない場合** <u>新規アカウントを作成します</u>。

管理者が誰かわからない場合

<u>こちらをクリック</u>すると、ご自身の学校の Google Workspace for Education 管理者を特定する方法をご確認いただけます。

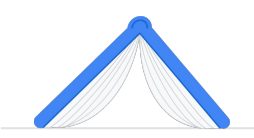

## Kryterion アカウントの作成 または使用

Kryterion アカウントをお持ちでない場合は、パ ス1の手順を行います。すでに Kryterion アカウ ントをお持ちの場合は、前のステップ 2 で [登録 する] ボタンをクリックすると Kryterion アカウ ントのランディング ページが表示されます。

| Certification                                                                                   | n Exams                                                                                                    | Powered<br>By                                                                                                   | KRYTERION   |
|-------------------------------------------------------------------------------------------------|----------------------------------------------------------------------------------------------------|----------------------------------------------------------------------------------------------------|-------------|
| Login:                                                                                          |                                                                                                    |                                                                                                    | Save Cancel |
| Password:                                                                                       | same email address you used in the teacher<br>The password must be at least 8 characters<br>character, one losercase character, one dig<br><u>QED (e.g., "johnSexthd5")</u>                                                                                                    | r center.<br>. long and contain at least one uppercase<br>(it, and one special character; 1()/dd26/4*           |             |
| Re-Enter Password                                                                               |                                                                                                    |                                                                                                    |             |
| Legal First Name:                                                                               | When taking an exam at a testing center, the<br>must match exactly with your name as spec<br>must be current. Expired identification will a                                                                                                    | e name on your two forms of identification<br>ofted below. Additionally, all identification<br>not be accepted. |             |
| Legal Last Name:                                                                                |                                                                                                    |                                                                                                    |             |
| Work or School Email<br>Address:                                                                | mergecontainer@gmail.com                                                                                                    |                                                                                                    |             |
| Address Line 1:                                                                                 |                                                                                                    |                                                                                                    |             |
| Address Line 2                                                                                  |                                                                                                    |                                                                                                    |             |
| City:                                                                                           |                                                                                                    |                                                                                                    |             |
| Province/State:                                                                                 | []                                                                                                    |                                                                                                    |             |
| Postal Code:                                                                                    |                                                                                                    | •                                                                                                    |             |
| Country:                                                                                        | Linderd States                                                                                                    |                                                                                                    |             |
| Custom Fields:                                                                                  | Control Control Contro |                                                                                                    |             |
| Secondary Email Add<br>email changes)                                                           | ress (in case your primary                                                                                                    |                                                                                                    |             |
|                                                                                                 | 11                                                                                                    | ð•                                                                                                    |             |
| Primary Relationship                                                                            | with Google                                                                                                    | *                                                                                                    |             |
| Your name as you wo<br>certificate                                                              | aid lake it to appear on your                                                                                                    |                                                                                                    |             |
| Send me emails from<br>team including profes<br>opportunities and our<br>product updates, tips, | the Google for Education<br>sional development<br>newsletter with the latest<br>stories and more.                                                                                                    | at- <b>v</b> ).                                                                                                 |             |
| Organization (Employ                                                                            | er or School)                                                                                                    |                                                                                                    |             |
|                                                                                                 |                                                                                                    |                                                                                                    | Save Cancel |
|                                                                                                 |                                                                                                    |                                                                                                    |             |

1 パス1 まだアカウントをお持ちでない 場合(下記の手順を行います)

## 2 パス 2

すでに Kryterion アカウントを お持ちの場合 <u>(このドキュメントのステップ</u> <u>4 に進みます)</u>

## パス 1:

## アカウントをお持ちでない場合

- フォームの必須フィール
  ドすべてに入力します。
- 入力したら [保存] をクリックします。

### 注:

[メールアドレス / Email Address] はグレー 表示されており変更できません。Google 教育者認定を別のアカウントに関連付ける 場合は、ブラウザのタブを閉じ、現在のア カウントからログアウトして、再度 Teacher Center (このドキュメントのス テップ1) から開始してください。

## Kryterion プロファイルの入力が完了す ると、自動的に Kryterion のホームペー ジに移動します。

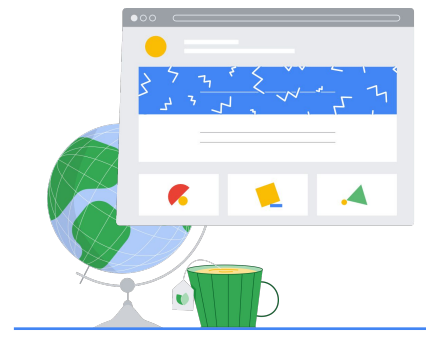

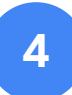

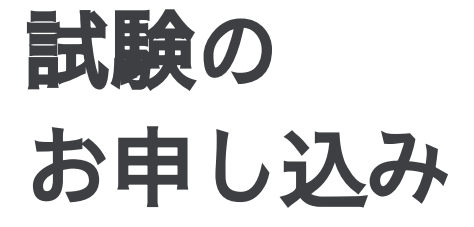

上部の青いメニューから [試験のお 申し込み]をクリックします。

Google for Education **Certification Exams** 

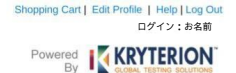

### Organizations can purchase vouchers directly from Kryterio Please download and complete this form and return it to Vouchers@kryteriononline.com.

Show what you know, for educators using Google in the classroom The Google for Education certification programs are designed for individuals who want to demo administering or using Google tools in their classrooms or school systems.

### ioogle Certified Educator Level 1: his exam certifies or recertifies educators who have the fundamental skills for implementing Google for Education tools in the

Google Certified Educator Level 2: This exam certifies or recertifies educators who demonstrate advanced competency in using Google for Education tools to teaching and learning in the classroom.

Trainer Skills Assessment: The exam assesses the skills necessary for trainers to deliver training on Google for Education tools. To study for the exam, please complete the <u>Trainer</u> Course in the Edu Training Center.

For EDU certification exam support please contact us via our Support Form

### Kryterion, Inc. uses cookies to track session reliability, maintain session security, and understand user interaction with our website. By browsing our website, you consent to our use of cookies and other tracking technologies. For more information please tee our Privacy Policy.

Privacy Policy | Terms of Service. © 2021 KRYTERION. Inc. and KR red. 1510

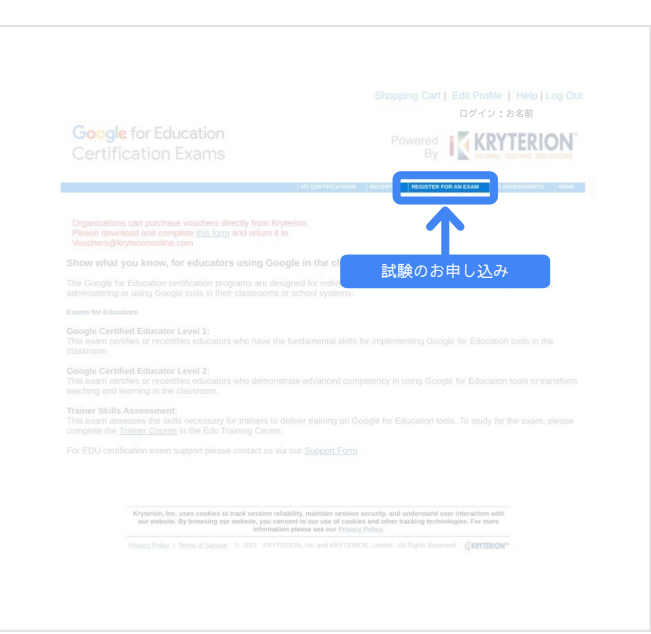

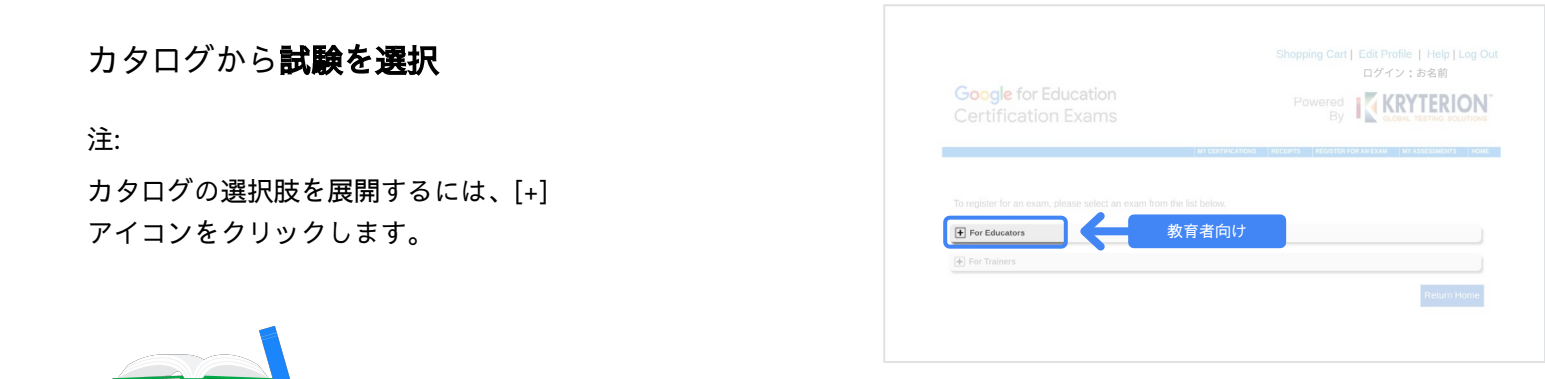

購入する試験の横にある青い[今すぐ購入]ボ タンをクリックします。これにより、自動的 に[ショッピングカート]に移動します。

|  |    |                |          | By           |              | BAL TESTING SOLUTION |
|--|----|----------------|----------|--------------|--------------|----------------------|
|  | MY | CERTIFICATIONS | RECEIPTS | REGISTER FOR | AN EXAM      | MY ASSESSMENTS HO    |
|  |    |                |          |              |              |                      |
|  |    | PR( 今          | すぐ購      |              |              | Buy Now              |
|  |    |                |          |              | USD<br>25.00 | Buy Now              |

バウチャーをお持ちの場合は、[**クーポン/バ ウチャーコード**]フィールドに入力して[適用] をクリックします。

注:

合計金額が \$0 (USD) に変わります。

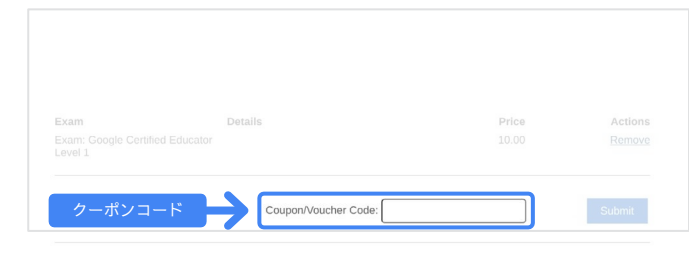

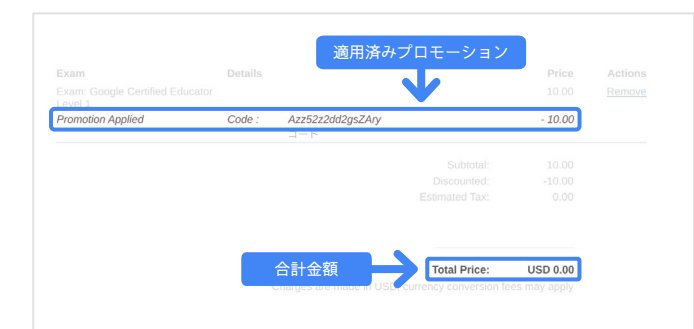

クレジット カードでお支払いの場合は、 [お支払い] ボタンをクリックしてからクレ ジット カードによるお支払いの詳細を入力 し、[Submit] をクリックします。

### 注:

[Submit] をクリックすると、右の図のような確認 ページが表示されます。この画面は印刷できます。ま た、このアカウントで使用されているメールアドレス にお申し込み受理のメールが届きます。

| Total Price: USD 10                  | 2.00                                                                                    |
|--------------------------------------|-----------------------------------------------------------------------------------------|
| Amount:                              | USD 10.0                                                                                |
| Credit Card Number:                  | *                                                                                       |
| CVC Number:                          | * (what is this?)                                                                       |
| Card Type:                           | Visa ~                                                                                  |
| Expiration Date:                     | MM VYYY V                                                                               |
|                                      | Submit Back / Cancel                                                                    |
| Once submitted, an e-mail will be se | nt to you confirming payment and registration information for your examination session. |

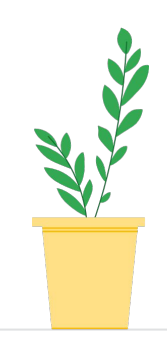

| hank you fo | or making your purchase.                                                     |                    |                  |
|-------------|------------------------------------------------------------------------------|--------------------|------------------|
| n email has | s been sent to you confirming this purchase and providing details on the ass | sessment(s) purcha | ased.            |
| andidate N  | ame: お名前                                                                     |                    |                  |
|             |                                                                              |                    |                  |
|             |                                                                              |                    |                  |
|             |                                                                              |                    |                  |
| Quantity    | Item                                                                         | Price              | Tota             |
| 1           | Google Certified Educator Level 1                                            | USD 10.00          | USD 10.0         |
|             | Applied Voucher Google Certified Educator Level 1 パウチャーコード                   |                    | -100% (USD 10.00 |
| Total Price | ė.                                                                           |                    | USD 0.0          |
|             |                                                                              |                    |                  |
| Order Det   | 購入日                                                                          |                    |                  |
| Order Date  | 2. 00 JUNE 2022                                                              |                    |                  |
|             |                                                                              |                    |                  |
|             |                                                                              |                    |                  |
|             |                                                                              |                    |                  |

Kryterion, Inc. 7776 S Pointe Pkwy W #200, Phoenix, AZ 85044 | TIN: 86-0940055

Print Don

試験のお申し込みを確認するには、 Kryterion ホームページ上部の青い バーで**[評価]をクリックします**。

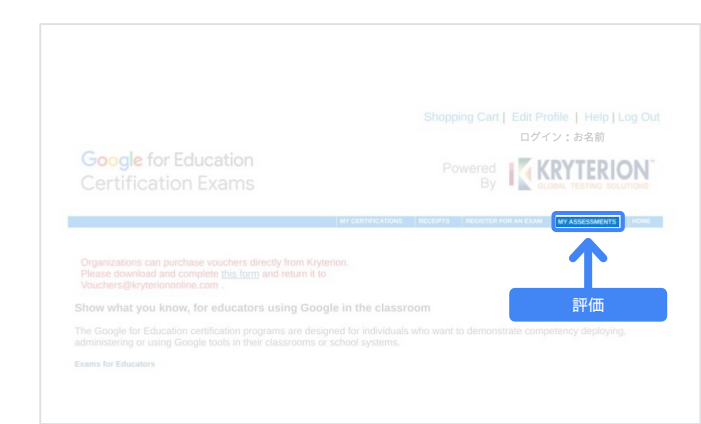

[**スケジュール済みの試験**] セクションに 購入した試験が表示されます。

注:

開始アイコンは疑問符のままです。 試験の開始についてはメールをご確認ください。

このページには、受験済みの他の試験も表示されます。

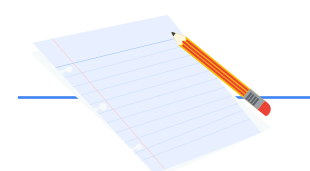

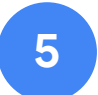

## お申し込みの受理

試験のお申し込みが受理されたことを示す確認メールがお手元に届きます。

## メールアドレス

<u>donotreply@webassessor.com</u>をGoogleア カウントの連絡先に追加済みであることをご 確認ください。

#### 注:

確認メールが届かない場合は、迷惑メールフォルダを ご確認ください。

| Exam           | ma                   | Date Scheduled | Exam Details    | 購入日<br>Date Registered | Launch Deta |
|----------------|----------------------|----------------|-----------------|------------------------|-------------|
| Google Certif  | ied Educator Level 1 |                | Online          | 08 June 2021           | 14          |
|                |                      |                |                 |                        |             |
| IN-PROGRESS EX | AMS                  |                |                 |                        |             |
| Exam Da        | ite Scheduled        | Exam Details   | Date Registered | Date Launched          | Launch      |
| None found.    |                      |                |                 |                        |             |
|                |                      |                |                 |                        |             |
| COMPLETED EXA  | MS                   |                |                 |                        |             |
| Exam           | Exam Details         | Date Launched  | Date            | 2 Completed            | Result      |
| None found.    |                      |                |                 |                        |             |
| rione round    |                      |                |                 |                        |             |
|                |                      |                |                 |                        |             |

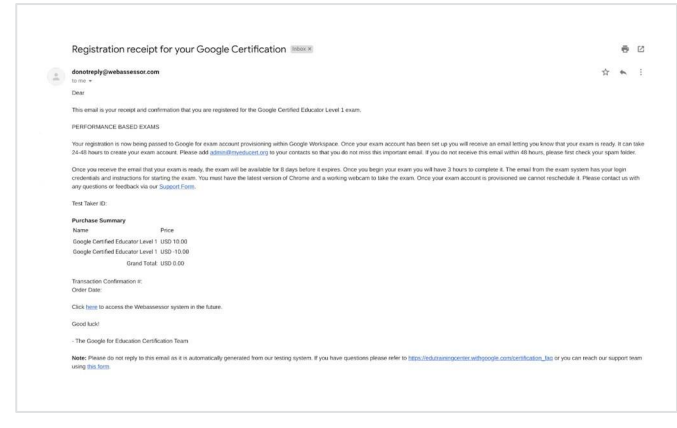

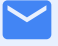

\_\_\_\_\_ 差出人: donotreply@webassessor.com

件名:

Google 認定試験のお申し込み 完了のお知らせ

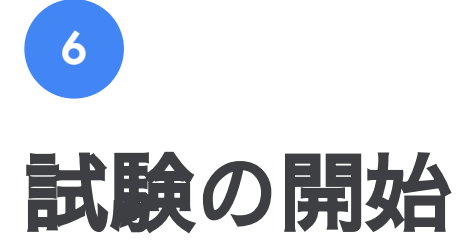

試験の設定が完了した時点で、受験の準備が整ったことをお知らせするメール をお送りいたします。**試験プロファイルの作成には 24~48 時間かかります**。 メールアドレス <u>admin@myeducert.org</u> を Google アカウントの連絡先に追加 済みであることをご確認ください。

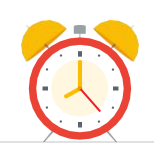

## 試験のリンクと開始方法を記載したメール

 $\checkmark$ 

差出人: admin@myeducert.org

件名:

Google for Education 試験の 準備が整いました

注: このメールには、試験へのリンクと試験の開 始方法の説明が記載されています。

|                                   | Google for Education                                                                               |
|-----------------------------------|----------------------------------------------------------------------------------------------------|
|                                   |                                                                                                    |
|                                   | You have 8 days to log into the exam.                                                              |
|                                   | If you don't log into the exam by <u>(tag)</u> ,<br>you will automatically lose your registration. |
| Λ                                 | ote: This time is in UTC. <u>Please click here</u> to convert this time to your timezone.          |
| Hi (name),<br>Your (exam name) is | ready! Read this email carefully as it contains important details about your exam.                 |

準備が整ったことをお知らせす るメールが届いたら、期限が切 れるまでの8日間のうちに受験 してください。

- 試験開始後は、3時間以内に完 了する必要があります。
- ・ 受験には、<u>最新バージョンの</u>
  <u>Chrome</u>とウェブカメラが必要 です。
- 試験アカウントの設定後に日程
  を変更することはできません。

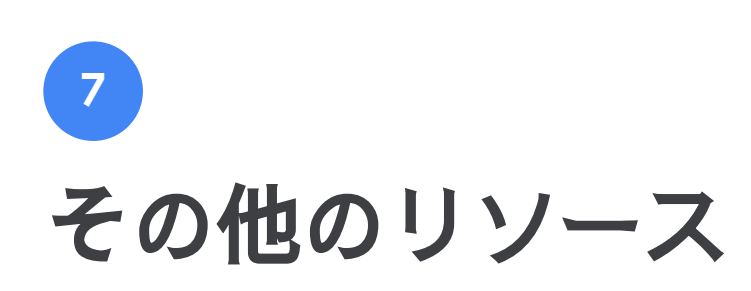

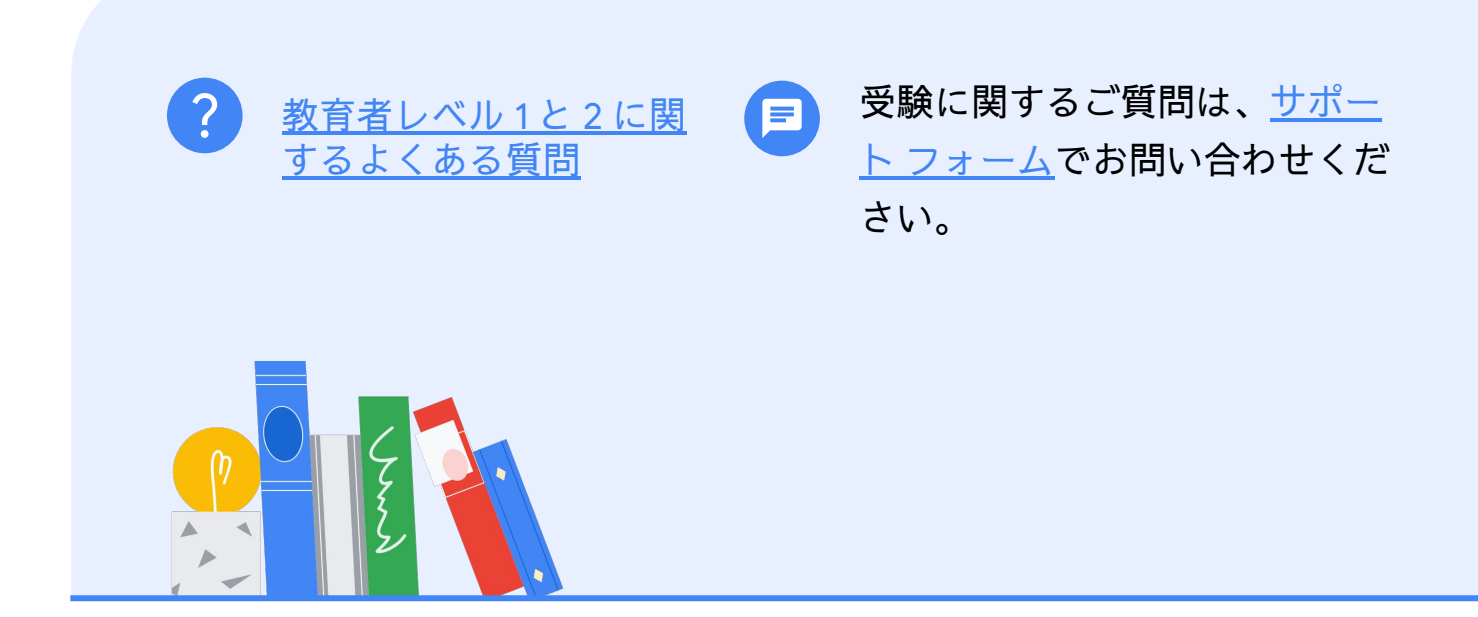